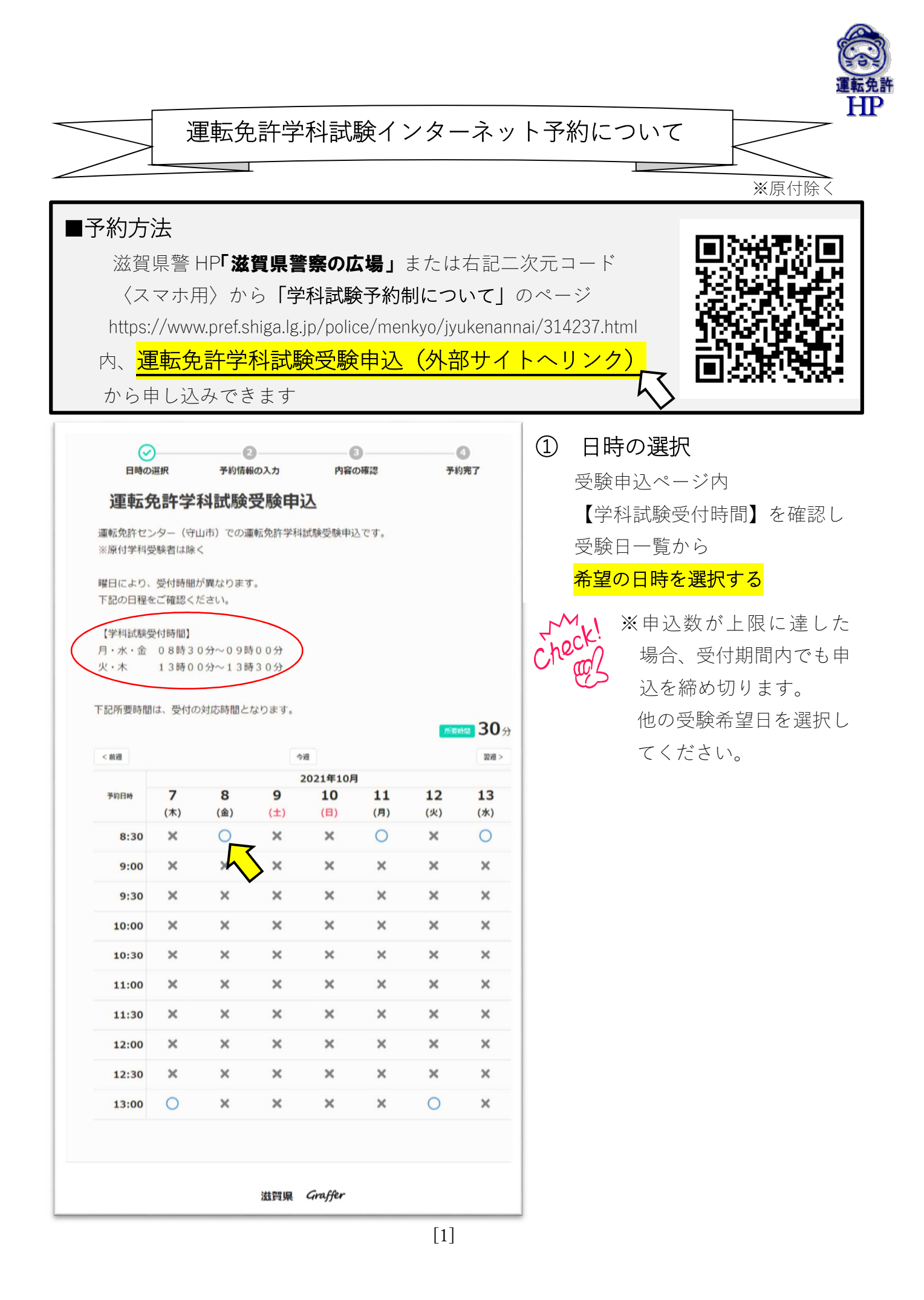

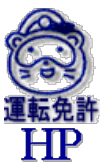

| ・         ・         ・         ・         ・         ・         ・         ・         ・         ・         ・         ・         ・         ・         ・         ・         ・         ・         ・         ・         ・         ・         ・         ・         ・         ・         ・         ・         ・         ・         ・         ・         ・         ・         ・         ・         ・         ・         ・         ・         ・         ・         ・         ・         ・         ・         ・         ・         ・         ・         ・         ・         ・         ・         ・         ・         ・         ・         ・         ・         ・         ・         ・         ・         ・         ・         ・         ・         ・         ・         ・         ・         ・         ・         ・         ・         ・         ・         ・         ・         ・         ・         ・         ・         ・         ・         ・         ・         ・         ・         ・         ・         ・         ・         ・         ・         ・         ・         ・         ・         ・         ・         ・         ・         ・         ・         ・ | <ol> <li>予約情報の入力</li> </ol> |
|----------------------------------------------------------------------------------------------------|-----------------------------|
| 運転免許学科試験受験申込                                                                                                    | 「メールを認証して進む」                |
| 約月時                                                                                                    |                             |
| 021/10/8(金) 8:30 ~ (所要時間: 30分)                                                                                                    |                             |
| 0                                                                                                    |                             |
| ログインして進む                                                                                                    | 🌄 「メールを認証して進む」を選んだら         |
| ログインすると少ない入力項目で、カンタンに予約ができます。                                                                                                    | 予約に利用するメールアドレスを入力           |
|                                                                                                    | 4                           |
| メールを認証して進む                                                                                                    |                             |
| 予約に利用するメールアドレスを入力してください                                                                                                    |                             |
| 確認メールを送信                                                                                                    |                             |
| $\sim$                                                                                                    |                             |
| abcdefghijklmnop@qrstuv.wxyz.jp 宛にメールを送信しました。<br>メールを確認し、記載のURLより予約を進めてください。                                                                                                    | ②-2. アドレス確認メールが届く           |
|                                                                                                    | 予約サイト【Graffer】から送信された       |
| ールが面かない場合は、メールアトレスに誤りかないか、または述感フォルタやスパー<br>フォルダ等に振り分けられていないかご確認ください。                                                                                                    |                             |
|                                                                                                    | ールに添付のリングにアクセスし(受)          |
| 【Graffer】メールアドレスの確認                                                                                                    | から 30 分以内)、メールアドレスの研        |
|                                                                                                    | 認を完了する                      |
| noreply@ .jp<br>今日, 10:14                                                                                                    |                             |
|                                                                                                    | ● 心亜車頂入力両西に准む               |
| 受信トレイ                                                                                                    | 必女争項八刀回回に進り                 |
|                                                                                                    |                             |
|                                                                                                    | ※メールが届かない場合は、メールアド!         |
| 30分以内に、以下のリンクにアクセスし、メールアドレスの確認を完了させてください。                                                                                                    | スの誤入力や迷惑メール設定を確認            |
| https://ttzk.graffer.jp/booth-reserve/email-token                                                                                                    |                             |
| ※本メールは自動送信です。このメールにご返信いただいてもお答えすることができませんのでご了承ください。                                                                                                    | ※中込元」通知メールを受信できるもの          |
| 株式会社グラファー                                                                                                    | あれば、家族等のメールアドレスでも可          |
| Copyright © Graffer, Inc.                                                                                                    | ※まだ予約は完了していません              |
|                                                                                                    |                             |
| 000                                                                                                    |                             |
| 日時の選択 予約情報の入力 内容の確認 予約完了                                                                                                    | (2)-3. 氏名と電話番号を人力する         |
| 運転免許学科試験受験申込                                                                                                    | ○受験者氏名(カタカナ)【必須】            |
| 予約日時                                                                                                    | ○ (家族でも可)【以須】               |
| 2021/10/8(金) 8:30~(所要時間: 30分)                                                                                                    |                             |
|                                                                                                    | ★連絡事項(記載不要(対応しません)          |
| 電話番号 **                                                                                                    | ↓                           |
| 07712341234                                                                                                    | <mark>「確認に進む」</mark>        |
| 西南部街                                                                                                    |                             |
| 事前に伝えたいことがあれば、ご入力ください。 ^                                                                                                    |                             |
|                                                                                                    |                             |
| ポタンを押下し場望に除むと、判明時に」に同意したとみなされます。                                                                                                    |                             |
| 確認に進む                                                                                                    |                             |
|                                                                                                    |                             |

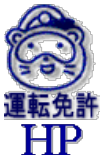

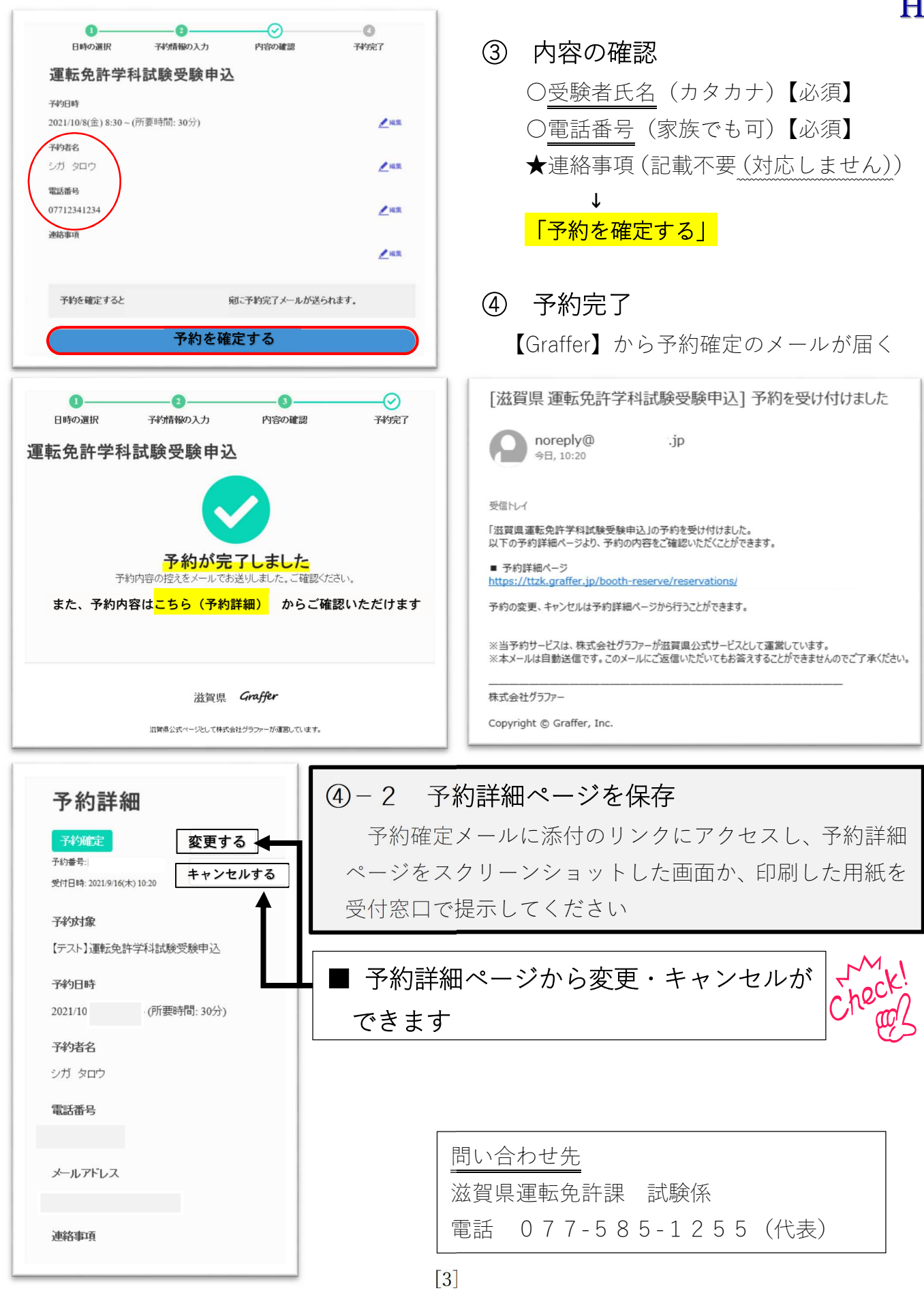